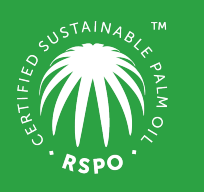

RSPO is an international non-profit organisation formed in 2004 with the objective to promote the growth and use of sustainable oil palm products through credible global standards and engagement of stakeholders.

# **Guide on** Adding Subsidiary at MyRSPO

## **STEP 1 : Login**

a. Login to MyRSPO (<u>https://rspo.my.site.com/memberships/s/login/</u>) with your credentials. (*Please ensure you have activated your MyRSPO credentials via <u>First-Time-Login</u>*)

### **STEP 2 : Membership Profile**

a. To access your membership profile, please click on Membership tab > Membership List.

| Roundtable of | SPO                          |  |                                                                                                    |
|---------------|------------------------------|--|----------------------------------------------------------------------------------------------------|
|               |                              |  |                                                                                                    |
|               | APPLY MEMBERSHIP APPLICATION |  | MyRSPO                                                                                                    |
|               |                              |  | bers portal that allows you to update your membership profile and details. The<br>n MyRSPO will also provide you with a single sign-on to participate in the Annual<br>Communications of Process (ACOP) experiment. |

b. Thereafter, click on the APP under the Application ID.

 Application ID
 Organisation Name
 Membership Category
 Membership Sector
 Membership Status

 App012196
 Burger Queen
 Ordinary
 Consumer Goods Manufacturers
 Active

#### **STEP 3 : Set as Parent Company**

YOUR APPLICATIONS

a. Go to the "Account" tab and click "Edit".

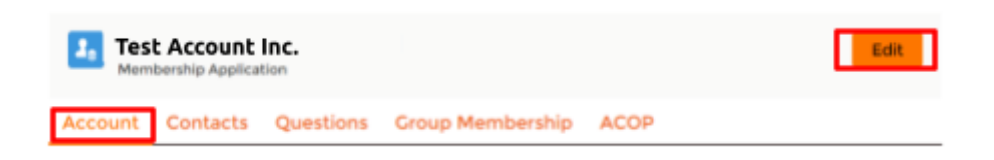

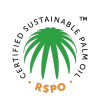

b. Choose "Parent Company" under the question "Are you a parent/subsidiary?".

| Account               | Contacts                         | Questions     | ACOP Archive | SR Policies                          |
|-----------------------|----------------------------------|---------------|--------------|--------------------------------------|
| Organisal             | tion Logo                        |               | -            |                                      |
| 🟦 Up                  | load Files                       | Or drop files |              |                                      |
| File: Kinn<br>Maximun | usenMylly.jp<br>n file size is 2 | og<br>20MB    | ~            |                                      |
| Description           | on                               |               |              | ]                                    |
|                       |                                  |               |              |                                      |
| Phone                 |                                  |               |              | Are you a parent/subsidiary company? |
|                       |                                  |               |              | Parent Company                       |
| Website               | 1                                |               |              | Fax                                  |
|                       |                                  |               |              |                                      |

#### STEP 4a : For Adding a Subsidiary Who is an Existing RSPO Member

- a. Go to the "Group Membership" tab.
- b. Click on "+ Create Group Member".
- c. Tick the box for "Is RSPO member?".
- d. Key-in the RSPO membership number of the subsidiary. *(Please do not input the parent's RSPO membership number)*
- e. Complete the form as indicated in the respective field. *(Same fields in grey are not editable)*
- f. Click on "Save" and repeat the same steps to add another subsidiary (if any).

| <ul> <li>Is RSPO member?</li> <li>* Membership Number</li> </ul> |                                                               |
|------------------------------------------------------------------|---------------------------------------------------------------|
| 0-000-00-000-00                                                  |                                                               |
| Q Search                                                         | Enter subsidiary's<br>membership number<br>and click 'Search' |
|                                                                  |                                                               |
| *Type                                                            |                                                               |
| None                                                             | *<br>*                                                        |
| * Nature Of Business                                             |                                                               |
| None                                                             | *<br>*                                                        |
| * Country/Territory                                              |                                                               |
| None                                                             | *                                                             |
| Save                                                             | ancel                                                         |

#### STEP 4b : For Adding a Subsidiary Who is NOT Existing RSPO Member

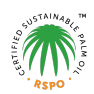

- a. Go to the "Group Membership" tab.
- b. Click on "+ Create Group Member"
- c. Click on the name of a current RSPO member.
- d. Complete the form as indicated in the respective field.
- e. Click on "Save" and repeat the same steps to add another subsidiary (if any).
- f. To access your membership profile, please click on Membership tab > Membership List.

| Is RSPO       | member?  |        |   |
|---------------|----------|--------|---|
| *Group Mem    | ber Name |        |   |
|               |          |        |   |
| * Туре        |          |        |   |
| None          |          |        | ÷ |
| * Nature Of B | usiness  |        |   |
| None          |          |        | ÷ |
| * Country/Tei | rritory  |        |   |
| None          |          |        | * |
|               |          |        |   |
|               | Save     | Cancel |   |

RSPO will be contacting you for additional documents, such as annual reports or shareholder documents for verification. Click <u>here</u> for more information.

Membership helpdesk email: <a href="mailto:membership@rspo.org">membership@rspo.org</a>

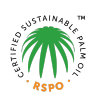